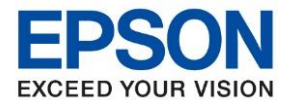

## <u>วิธีการติดตั้งไดร์เวอร์</u>

1. ใส่แผ่นซีดีไดร์เวอร์ และดับเบิ้ลคลิกที่ รูปแผ่นซีดี EPSON

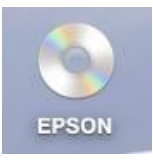

2. ดับเบิ้ลคลิกที่ โฟลเดอร์ EPSON

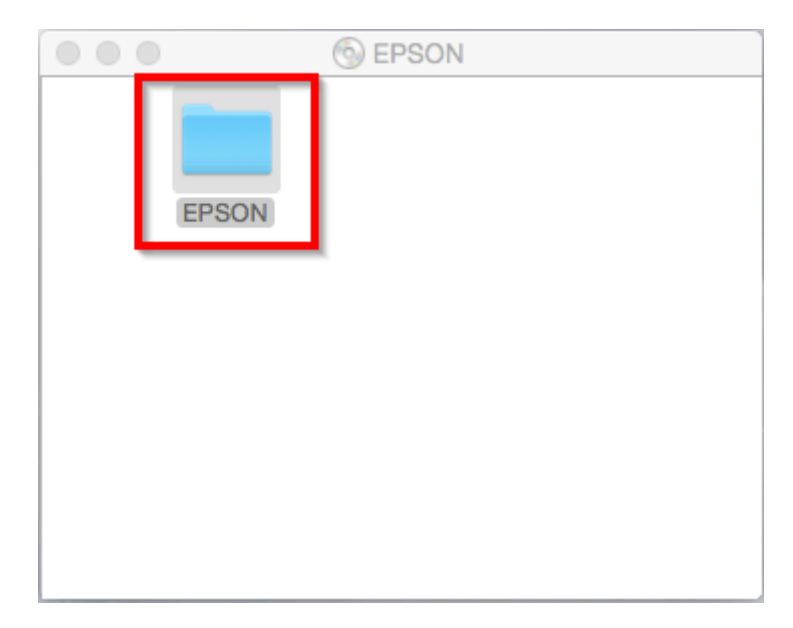

3. ดับเบิ้ลคลิกที่ Setup Navi

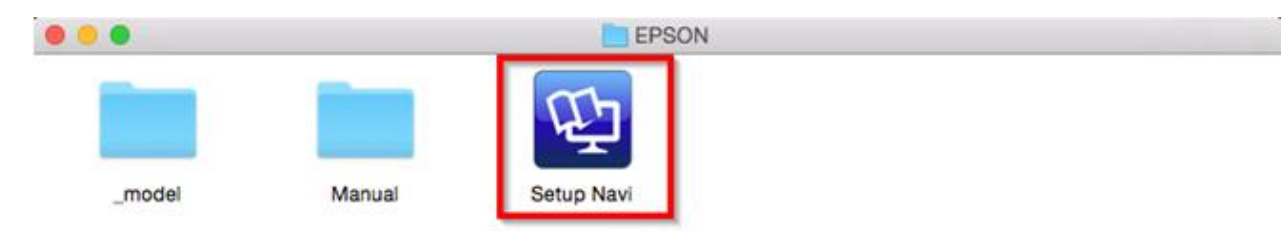

| Contact Us                                                                               | Follow Us                   | More Details                              |
|------------------------------------------------------------------------------------------|-----------------------------|-------------------------------------------|
| <ul> <li>support@eth.epson.co.th</li> <li>Epson Thailand</li> <li>02-460-9699</li> </ul> | f 🞯 🖸 in 🤤<br>EpsonThailand | Virtual Solution Center Product Today App |
| Se                                                                                       | p 2021 / CS23               |                                           |

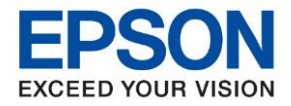

: วิธีการพิมพ์งาน Wi-Fi Direct สำหรับ Mac OS : L3250, L3256

4. จะปรากฏหน้าต่างดังภาพ ตรงช่องค้นหาให้พิมพ์ L3250 และ กดค้นหา

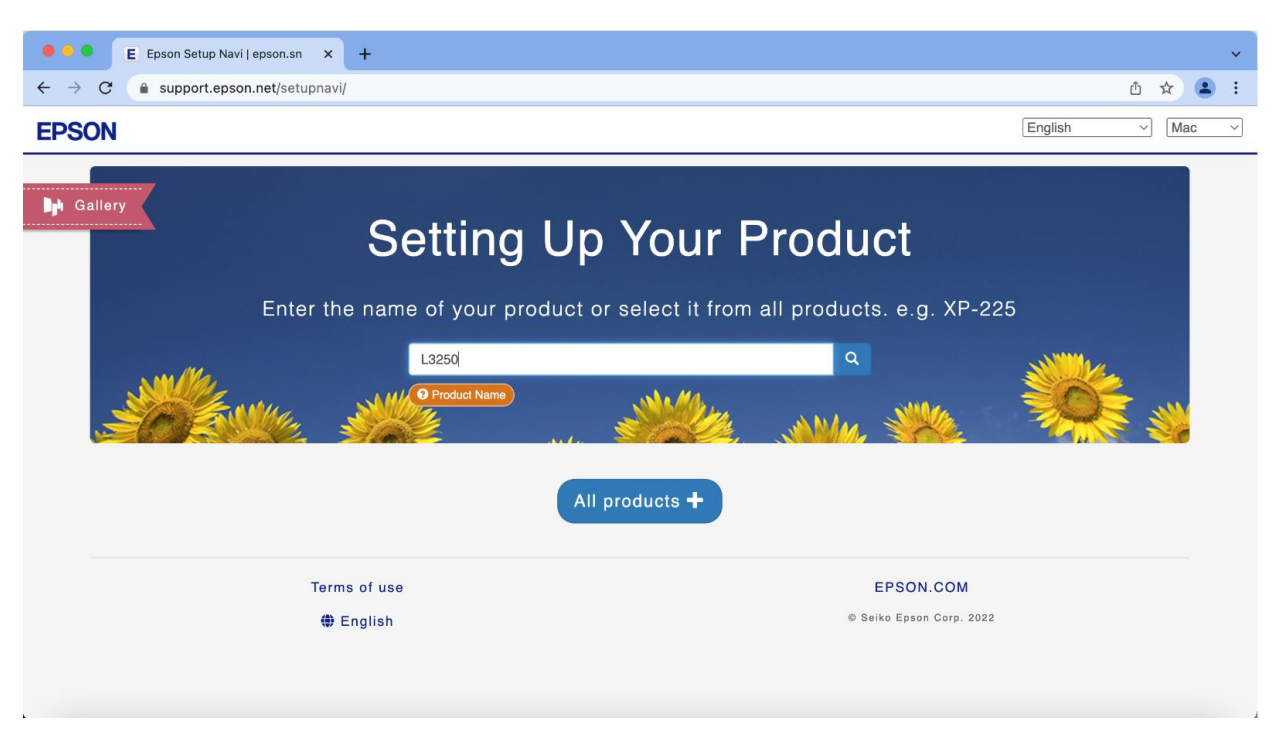

5. จะปรากฏหน้าต่างดังภาพ คลิกที่ Let's get started

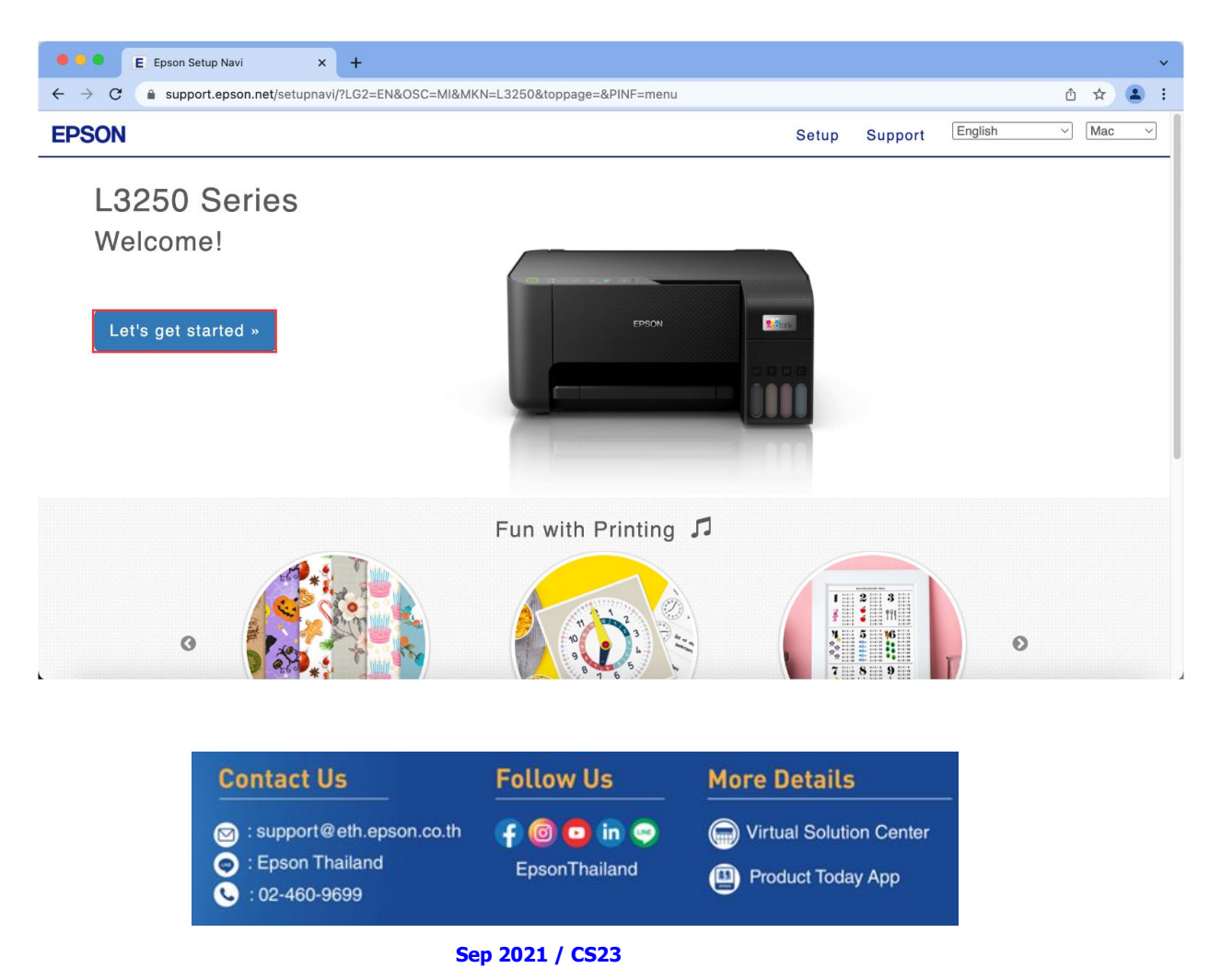

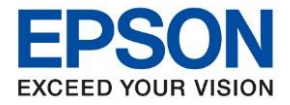

#### 6. คลิก Connect

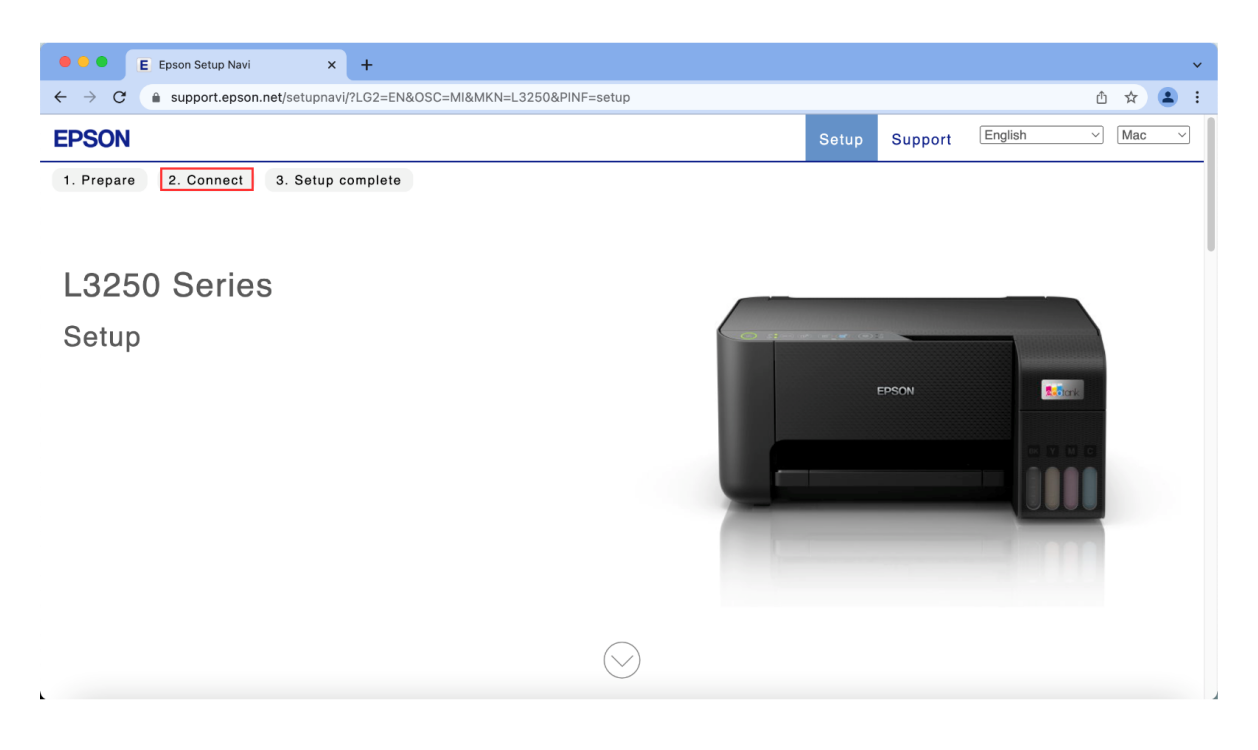

### 7. คลิก **Download**

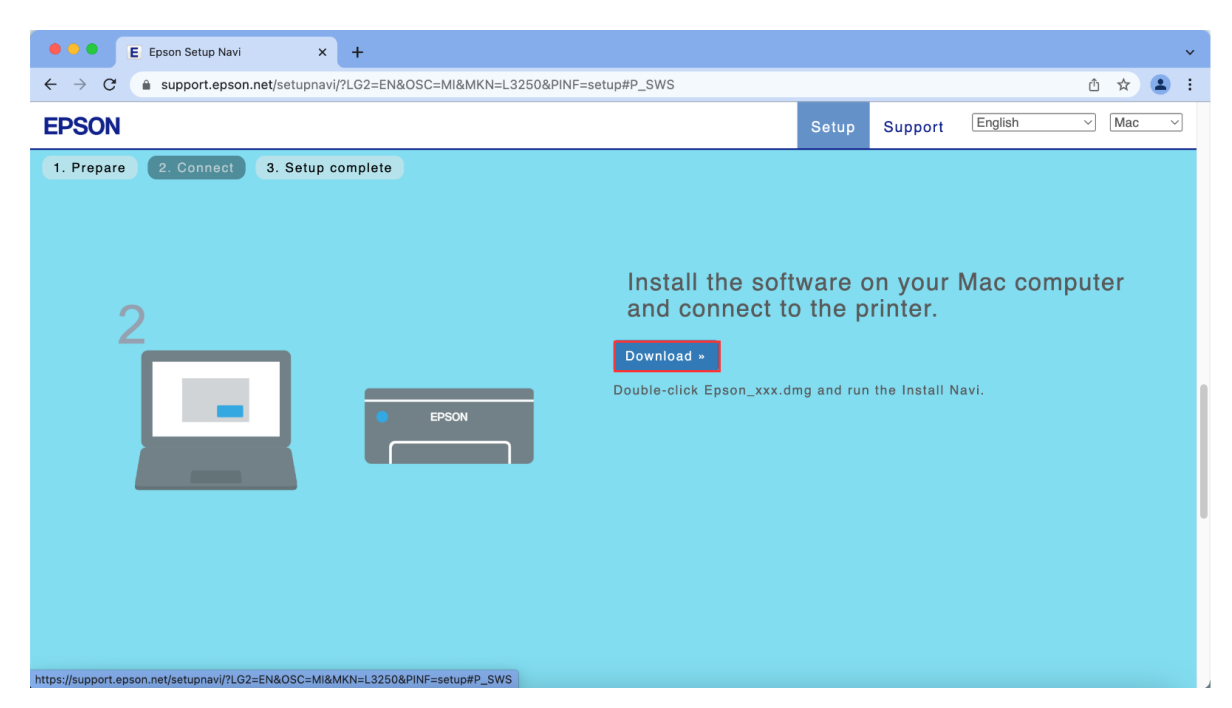

| Contact Us                                                                                | Follow Us                   | More Details                                                           |
|-------------------------------------------------------------------------------------------|-----------------------------|------------------------------------------------------------------------|
| <ul> <li>support@eth.epson.co.th</li> <li>Epson Thailand</li> <li>:02-460-9699</li> </ul> | 🗗 🞯 🖸 in 🤤<br>EpsonThailand | <ul> <li>Virtual Solution Center</li> <li>Product Today App</li> </ul> |

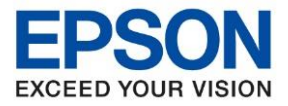

หัวข้อ : วิธีการพิมพ์ รองรับปริ้นเตอร์รุ่น : L3250, L3

: วิธีการพิมพ์งาน Wi-Fi Direct สำหรับ Mac OS : L3250, L3256

8. จะได้ไฟล์ติดตั้งมา ให้ ดับเบิ้ลคลิก ไฟล์ติดตั้ง

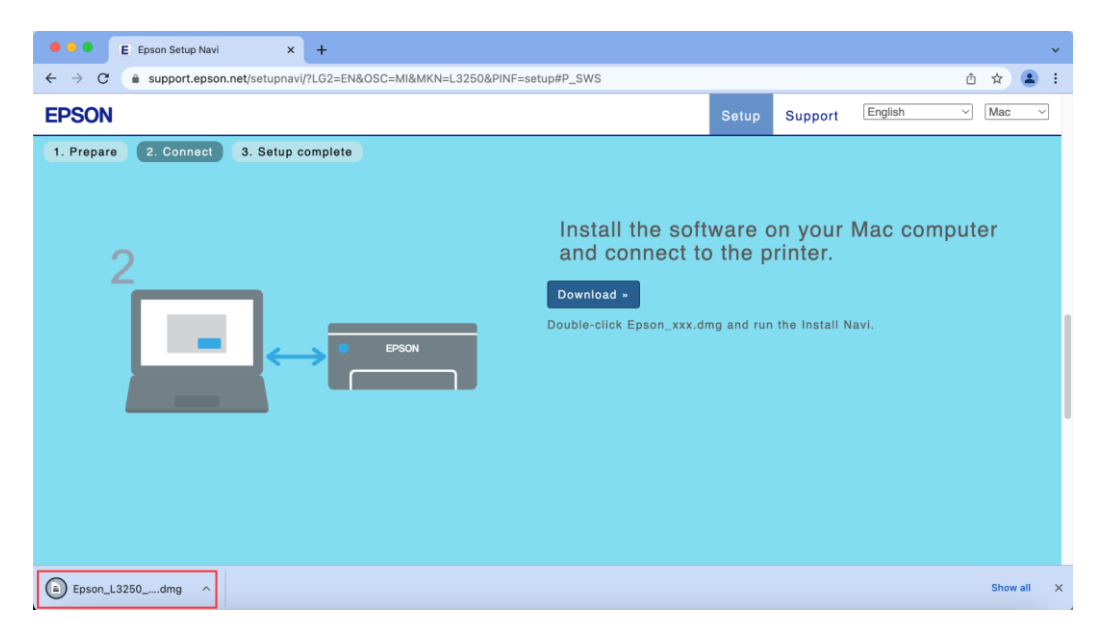

9. จะปรากฎหน้าต่างดังภาพ ดับเบิ้ลคลิกที่ Install Navi

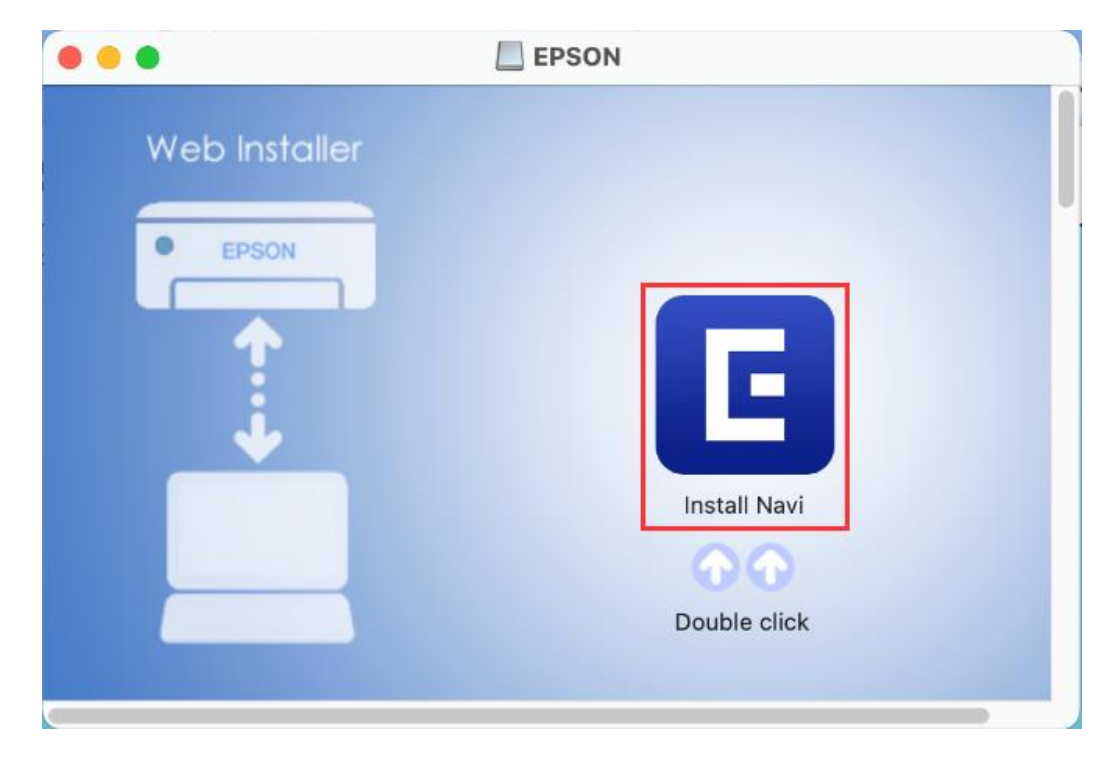

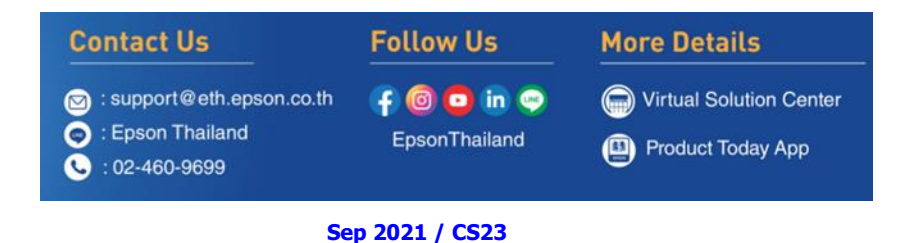

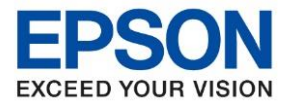

: วิธีการพิมพ์งาน Wi-Fi Direct สำหรับ Mac OS : L3250, L3256

10. หากปรากฎหน้าต่างดังภาพ หลังจากนั้นคลิก **Open** 

|                                                                | 101                                                                                                    | ?                                           |
|----------------------------------------------------------------|----------------------------------------------------------------------------------------------------|---------------------------------------------|
| "Install Navi" i                                               | s an app downloaded from t<br>you sure you want to open it                                                  | he internet. Are<br>?                       |
| This item is on the<br>(2).dmg". Chrome of<br>support.epson.ne | disk image "Epson_L3250_Series_<br>lownloaded this disk image today i<br>t. As of 27 August 2021, Apple che | _EM_10_Web<br>at 13:41 from<br>acked it for |
| malicious software                                             | and none was detected.                                                                                      |                                             |
|                                                                | Show Web Page                                                                                               |                                             |
|                                                                | Cancel                                                                                                    |                                             |
| Don't warn m                                                   | e when opening applications o                                                                               | on this disk image                          |

11. ใส่ Password (หากมี) จากนั้นคลิก **OK** 

| $\bigcirc$ | Install Navi   | is trying to i  | nstall a ne | w helper tool. |
|------------|----------------|-----------------|-------------|----------------|
| G          | Enter your pas | ssword to allow | this.       |                |
|            | Username:      | HotLine         |             |                |
|            | Password:      | •••••           |             |                |
|            |                |                 |             |                |
|            |                |                 | Cancel      | Install Helper |
|            |                |                 |             |                |

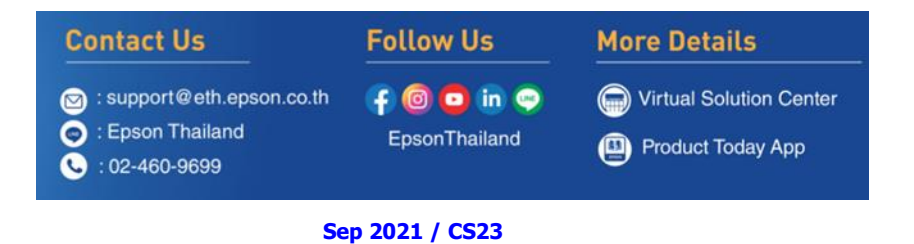

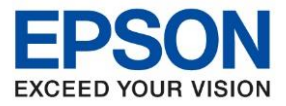

: วิธีการพิมพ์งาน Wi-Fi Direct สำหรับ Mac OS : L3250, L3256

### 12. คลิก **Accept**

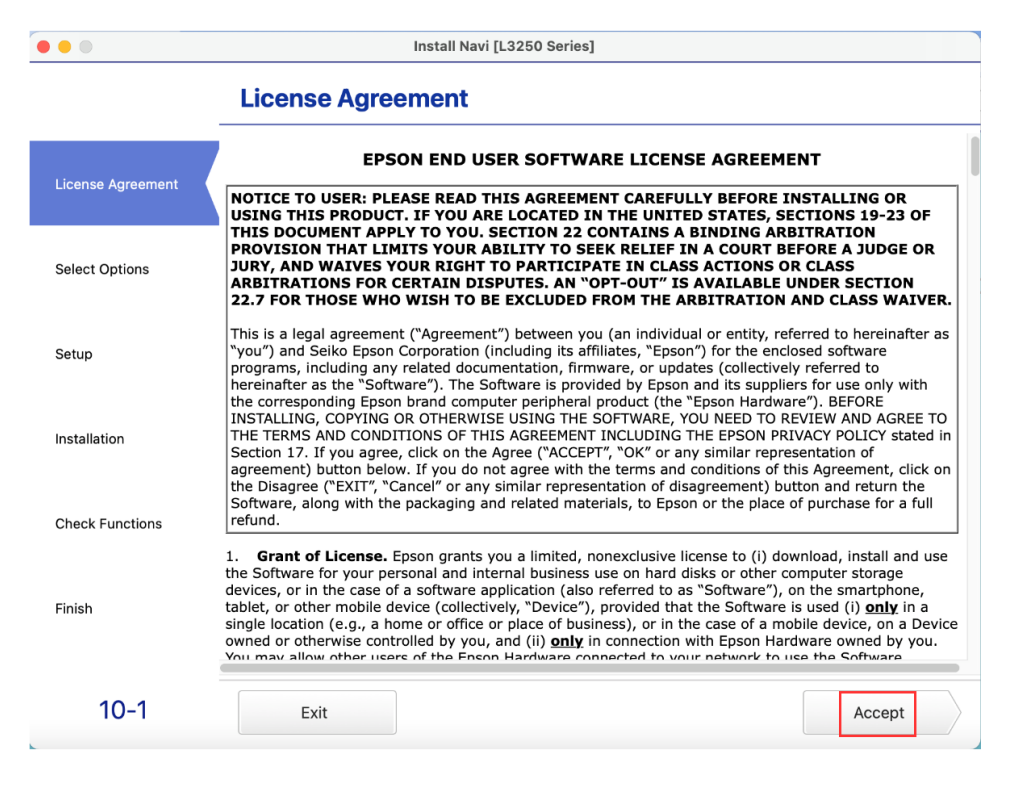

#### 13. อ่านคำแนะนำ คลิก Yes

|                 | License Agreement                                                                                                    |                                                                                                    |
|-----------------|----------------------------------------------------------------------------------------------------|----------------------------------------------------------------------------------------------------|
|                 | EPSON END USER SOFTWARE LICENSE                                                                                                    | AGREEMENT                                                                                                    |
|                 | NOTICE TO USER: PLEASE READ THIS AGREEMENT CAREFULLY<br>USING THIS PRODUCT. IF YOU ARE LOCATED IN THE UNITED S                                                                                                    | BEFORE INSTALLING OR<br>STATES, SECTIONS 19-23 OF                                                                                                    |
| Select Options  | THIS DOCUMENT APPLY TO YOU. SECTION 22 CONTAINS A BID<br>PROVISION THAT LIMITS YOUR ABILITY TO SEEK RELIEF IN A<br>JURY, AND WAIVES YOUR RIGHT TO PARTICIPATE IN CLASS A<br>ARBITRATIONS FOR CERTAIN DISPUTES. AN "OPT-OUT" IS AV<br>22.7 FOR THOSE WHO WISH TO BE EXCLUDED FROM THE ARBI                                                                                                    | IDING ARBITRATION<br>COURT BEFORE A JUDGE OR<br>CTIONS OR CLASS<br>AILABLE UNDER SECTION<br>TRATION AND CLASS WAIVER                                                                                               |
| Setup           | Thi Have you read and accepted the software license agreement?<br>pro here the                                                                                                    | y, referred to hereinafter as<br>enclosed software<br>stively referred to<br>ppliers for use only with<br>rdware"). BEFORE                                                                                         |
| Installation    | IN:<br>TH No Yes<br>Sel<br>agreement, button below. It you do not agree with the terms and com<br>the Disagree ("EXIT", "Cancel" or any similar representation of disagn<br>Software along with the prediction and enlated myteorials. In Second                                                                                                    | V REVIEW AND AGREE TO<br>V PRIVACY POLICY stated in<br>representation of<br>encoded of this Agreement, click or<br>eement) button and return the                                                                   |
| Check Functions | refund.                                                                                                    | the place of purchase for a full                                                                                                    |
| Finish          | <ol> <li>Grant of License. Epson grants you a limited, nonexclusive licen<br/>the Software for your personal and internal business use on hard disks<br/>devices, or in the case of a software application (also referred to as "S<br/>tablet, or other mobile device (collectively, "Device"), provided that the<br/>single location (e.g., a home or office or place of business), or in the c<br/>owned or otherwise controlled by you, and (ii) only in connection with<br/>You may allow other users of the Enson Hardware connected to your on</li> </ol> | se to (i) download, install and use<br>or other computer storage<br>oftware"), on the smartphone,<br>e Software is used (i) <u>only</u> in a<br>ase of a mobile device, on a Devic<br>Epson Hardware owned by you. |
| 10-1            | Exit                                                                                                    | Accept                                                                                                    |

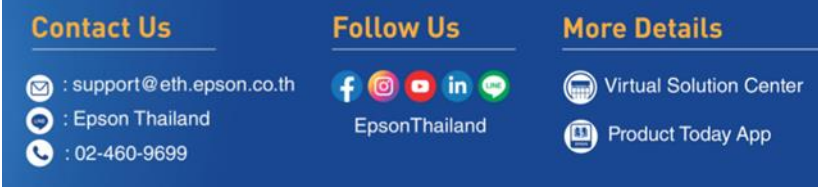

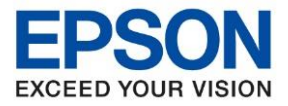

#### 14. อ่านคำแนะนำ คลิก Next

| • • •              | Install Navi [L3250 Series]                                                                                                    |  |
|--------------------|----------------------------------------------------------------------------------------------------|--|
|                    | Additional Agreements                                                                                                    |  |
| √License Agreement | Allow software usage information to be collected<br>Epson collects software usage information using Google Analytics.<br>About Google Analytics |  |
| Select Options     |                                                                                                    |  |
| Setup              |                                                                                                    |  |
| Installation       |                                                                                                    |  |
| Check Functions    |                                                                                                    |  |
| Finish             |                                                                                                    |  |
| 10-2               | Cancel Back Next                                                                                                    |  |

# 15. คลิก I have finished filling ink into the ink tanks หลังจากนั้นคลิก Next

| • • •                                 | Install Navi [L3:                                                                                                    | 250 Series]                 |                      |
|---------------------------------------|----------------------------------------------------------------------------------------------------|-----------------------------|----------------------|
|                                       | Check the Following                                                                                                    |                             |                      |
|                                       | Thank you for choosing this Epso                                                                                                    | on product.                 |                      |
| <ul> <li>License Agreement</li> </ul> | See the paper manual for details                                                                                                    | on setting up the printer's | a hardware.          |
| Select Options                        | · Make sure the printer is turned                                                                                                    | <b>(</b> )                  |                      |
| Setup                                 |                                                                                                    |                             |                      |
|                                       | Have you finished filling all of the second second se | e ink tanks?                |                      |
| Installation                          |                                                                                                    | C EPRON                     |                      |
| Check Functions                       |                                                                                                    |                             |                      |
| Finish                                |                                                                                                    |                             |                      |
|                                       | ✓ I have finished filling ink into the                                                                                                    | e ink tanks.                |                      |
| 10-4                                  | Cancel                                                                                                    | Back                        | Next                 |
|                                       | Contract IIa                                                                                                    | Pellow He                   | Mana Data Ila        |
|                                       |                                                                                                    | Follow US                   | More Details         |
|                                       | Support@eth.epson.co.th                                                                                                    | 🛉 🞯 🖸 🗓 🥯                   | Virtual Solution Cer |
|                                       | <ul> <li>Epson Thailand</li> <li>: 02-460-9699</li> </ul>                                                                                                    | EpsonThailand               | Product Today App    |
|                                       | Se                                                                                                    | ep 2021 / CS23              |                      |

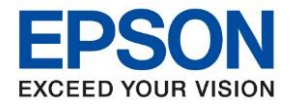

16. คลิกที่ 👘 ด้านบนขวาของหน้าจอจากนั้นคลิกเลือกชื่อสัญญาณและใส่พาสเวิร์ด Wi-Fi Direct ของเครื่องพิมพ์

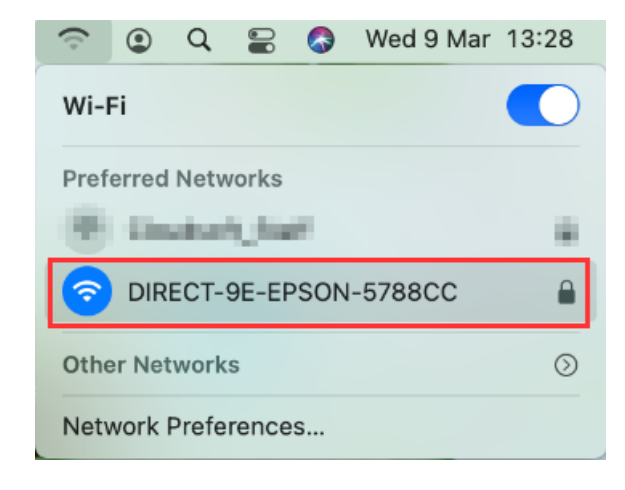

#### 17. จะปรากฏหน้าต่างดังภาพ

| • • •               | Install Navi [L14150 Series]         |
|---------------------|--------------------------------------|
|                     | Select Your Connection Method        |
| √ License Agreement |                                      |
| ✓ Select Options    | Connect via wireless network (Wi-Fi) |
| Connection          | Checking the system environment      |
| Installation        |                                      |
| Check Functions     | Connect via USB cable                |
| Finish              |                                      |
|                     | Cancel Back Next                     |

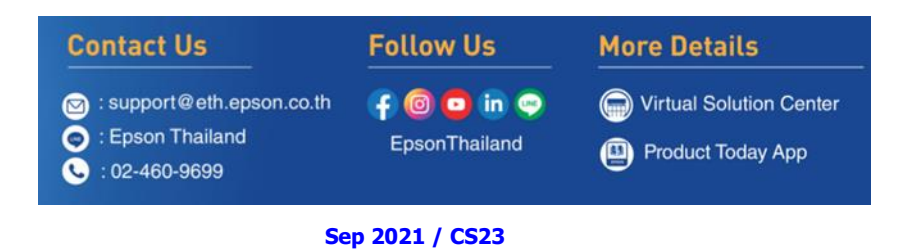

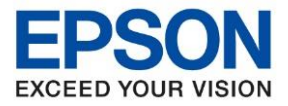

: วิธีการพิมพ์งาน Wi-Fi Direct สำหรับ Mac OS : L3250, L3256

# 18. เลือกรุ่นเครื่องพิมพ์ที่ปรากฏ คลิก Next

| • • •              |                                                                    | Install Navi [L3250 §                                        | Geries]                                                     |                 |
|--------------------|--------------------------------------------------------------------|--------------------------------------------------------------|-------------------------------------------------------------|-----------------|
|                    | Select You                                                         | r Connection Me                                              | ethod                                                       |                 |
| √License Agreement |                                                                    |                                                              |                                                             |                 |
| ✓ Select Options   | The following production to use and click <b>Nex</b> is turned on. | ct(s) are found on the netw<br>t. If the product you want to | ork. Select the product you<br>o use is not displayed, chec | want<br>k if it |
|                    | Product Name                                                       | MAC Address                                                  | IP Address                                                  |                 |
| Setup              | L3250 Series                                                       | E2BB9E5708CC                                                 | 192.168.223.1                                               |                 |
| Installation       |                                                                    |                                                              |                                                             |                 |
| Check Functions    |                                                                    |                                                              | Cancel                                                      | t               |
| Finish             |                                                                    |                                                              |                                                             |                 |
| 20-1               |                                                                    |                                                              |                                                             |                 |

## 19. จะปรากฏหน้าต่างกำลังตรวจสอบซอฟต์แวร์อัพเดต

| •••                | Install Navi [I                                                                              | L3250 Series]               |                                           |
|--------------------|----------------------------------------------------------------------------------------------|-----------------------------|-------------------------------------------|
|                    | Select the Software to                                                                       | Install                     |                                           |
| √License Agreement |                                                                                              |                             |                                           |
| √ Select Options   |                                                                                              |                             |                                           |
| √ Setup            | Checking for so                                                                              | ftware updates              |                                           |
| Installation       |                                                                                              |                             | _                                         |
| Check Functions    |                                                                                              |                             |                                           |
| Finish             |                                                                                              |                             |                                           |
| 50-1               | Cancel                                                                                       | Back                        | Next                                      |
|                    | Contact Us                                                                                   | Follow Us                   | More Details                              |
|                    | <ul> <li>support@eth.epson.co.th</li> <li>: Epson Thailand</li> <li>: 02-460-9699</li> </ul> | f 🞯 📮 in 🤤<br>EpsonThailand | Virtual Solution Center Product Today App |
|                    | Se                                                                                           | ep 2021 / CS23              |                                           |

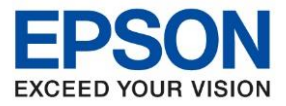

: วิธีการพิมพ์งาน Wi-Fi Direct สำหรับ Mac OS : L3250, L3256

## 20. คลิก **Next**

| • • •             | Install Navi [L3250 Series]                            |                                                                                                    |
|-------------------|--------------------------------------------------------|----------------------------------------------------------------------------------------------------|
|                   | Select the Software to Install                         |                                                                                                    |
| License Agreement | Required software                                      | Printer Driver                                                                                                    |
| License Agreement | Scanner Utilities                                      | Version : 11.00                                                                                                    |
|                   | Manuals                                                | Status : Installed                                                                                                  |
| Select Options    | Epson Photo+                                           | Size : 53.5 MB                                                                                                    |
|                   | Epson ScanSmart                                        | Lets you control all aspects of printing: paper<br>type and paper size settings, print quality                      |
|                   | Software Updater                                       | settings, etc.                                                                                                    |
| Setup             | Support Utilities                                      | Version : 6.4.99.0                                                                                                  |
|                   | Enson Connect Software                                 | Status : Installed                                                                                                  |
|                   |                                                        | Size : 26.6 MB                                                                                                    |
| Installation      |                                                        | Lets you control all aspects of scanning:<br>scan mode, color, resolution, file format, etc.<br>(Required software) |
| Check Functions   |                                                        | Epson Customer Research                                                                                             |
|                   |                                                        | Version : 2.6.1                                                                                                    |
|                   |                                                        | Status : Installed                                                                                                  |
| Finish            | You cannot select the software that has been installed | Free space : 131.4 GB<br>Total : 0.0 MB                                                                             |
| 50-1              | Cancel                                                 | Back                                                                                                    |

# 21. จะปรากฎหน้าต่าง Checking the System

| • • •              | Install Navi [L3                                                                           | 250 Series]                 |                                          |
|--------------------|--------------------------------------------------------------------------------------------|-----------------------------|------------------------------------------|
|                    | Checking the System                                                                        |                             |                                          |
| √License Agreement |                                                                                            |                             |                                          |
| ✓ Select Options   |                                                                                            |                             |                                          |
| √ Setup            | Please wait                                                                                |                             |                                          |
| Installation       |                                                                                            |                             |                                          |
| Check Functions    | •                                                                                          |                             |                                          |
| Finish             |                                                                                            |                             |                                          |
|                    | Cancel                                                                                     | Back                        | Next                                     |
|                    | Contact Us                                                                                 | Follow Us                   | More Details                             |
|                    | <ul> <li>Support@eth.epson.co.th</li> <li>Epson Thailand</li> <li>: 02-460-9699</li> </ul> | f 💿 🖸 in 🤤<br>EpsonThailand | Virtual Solution Cente Product Today App |
|                    | Se                                                                                         | ep 2021 / CS23              |                                          |

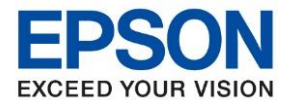

22. จะปรากฏหน้าต่าง Checking Ink Initialization Status

|                    | Install Navi [L3250 Series]                                                           |  |  |  |
|--------------------|---------------------------------------------------------------------------------------|--|--|--|
| -                  | Checking Ink Initialization Status                                                    |  |  |  |
| ✓License Agreement |                                                                                       |  |  |  |
| ✓ Select Options   |                                                                                       |  |  |  |
| √ Setup            | Do not use the printer during ink initialization. Wait until the process is complete. |  |  |  |
| ✓ Installation     |                                                                                       |  |  |  |
| Check Functions    |                                                                                       |  |  |  |
| Finish             |                                                                                       |  |  |  |
| -                  | Cancel Skip Back Next                                                                 |  |  |  |

## 23. อ่านคำแนะนำ Print Test Page คลิก Next

| 0 • 0               | Install Navi [L32                                                                          | 250 Series]                           |                        |
|---------------------|--------------------------------------------------------------------------------------------|---------------------------------------|------------------------|
|                     | Print a Test Page                                                                          |                                       |                        |
| ✓ License Agreement |                                                                                            | AAR BEER                              |                        |
| ✓ Select Options    |                                                                                            | A A A A A A A A A A A A A A A A A A A |                        |
| √ Setup             |                                                                                            |                                       |                        |
| √ Installation      |                                                                                            | Print Test Page                       |                        |
| Check Functions     |                                                                                            | rink rest rage                        |                        |
| Finish              |                                                                                            |                                       |                        |
|                     | Information on efficient energy use                                                        |                                       |                        |
| 60-1                | Cancel                                                                                     | Back                                  | Next                   |
|                     | Contact Us                                                                                 | Follow Us                             | More Details           |
|                     | <ul> <li>Support@eth.epson.co.th</li> <li>Epson Thailand</li> <li>: 02-460-9699</li> </ul> | f 💿 🖸 in 🗢<br>EpsonThailand           | Virtual Solution Cente |
|                     | Se                                                                                         | p 2021 / CS23                         |                        |

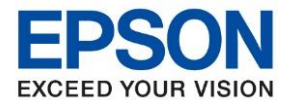

24. จะปรากฏหน้าต่าง Checking the System

| 0 0                 | Install Navi [L3250 Series] |  |  |
|---------------------|-----------------------------|--|--|
|                     | Checking the System         |  |  |
| ✓ License Agreement |                             |  |  |
| ✓ Select Options    |                             |  |  |
| √ Setup             | Please wait                 |  |  |
| ✓ Installation      |                             |  |  |
| Check Functions     |                             |  |  |
| Finish              |                             |  |  |
| -                   | Cancel Back Next            |  |  |

25. จะปรากฏหน้าต่าง Online Product Registration คลิก Skip

| 0 🗧 🛛               | Install Navi [L3250 Series]                                                                                                    |  |  |  |  |
|---------------------|----------------------------------------------------------------------------------------------------|--|--|--|--|
|                     | Online Product Registration                                                                                                    |  |  |  |  |
| ✓ License Agreement |                                                                                                    |  |  |  |  |
| Select Options      |                                                                                                    |  |  |  |  |
| / Setup             | Product Name:L3250 Series Serial Number:X8JV001533<br>Thanks for buying Epson. Please register your Epson product.<br>Please select your country/region. |  |  |  |  |
| /Installation       |                                                                                                    |  |  |  |  |
| Check Functions     |                                                                                                    |  |  |  |  |
| Finish              |                                                                                                    |  |  |  |  |
| 90-1                | Cancel Skip Register                                                                                                    |  |  |  |  |

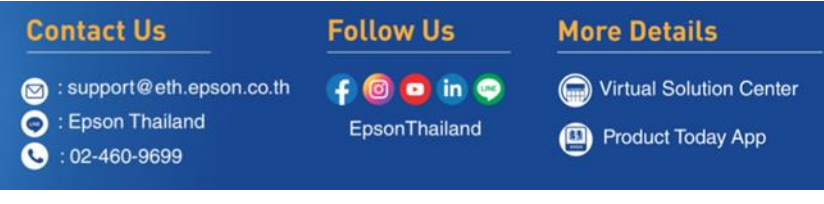

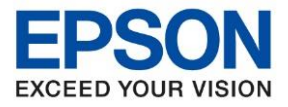

: วิธีการพิมพ์งาน Wi-Fi Direct สำหรับ Mac OS : L3250, L3256

## 26. คลิก **Finish**

| 0 0                | Install Navi [L32             | 50 Series] |        |
|--------------------|-------------------------------|------------|--------|
|                    | Setup is Complete             |            |        |
| √License Agreement |                               |            | 1      |
| ✓ Select Options   |                               |            |        |
| √ Setup            | Your product is ready to use. |            |        |
| √Installation      |                               |            |        |
| ✓ Check Functions  |                               |            |        |
| Finish             |                               |            |        |
| 100                | Cancel                        | Back       | Finish |

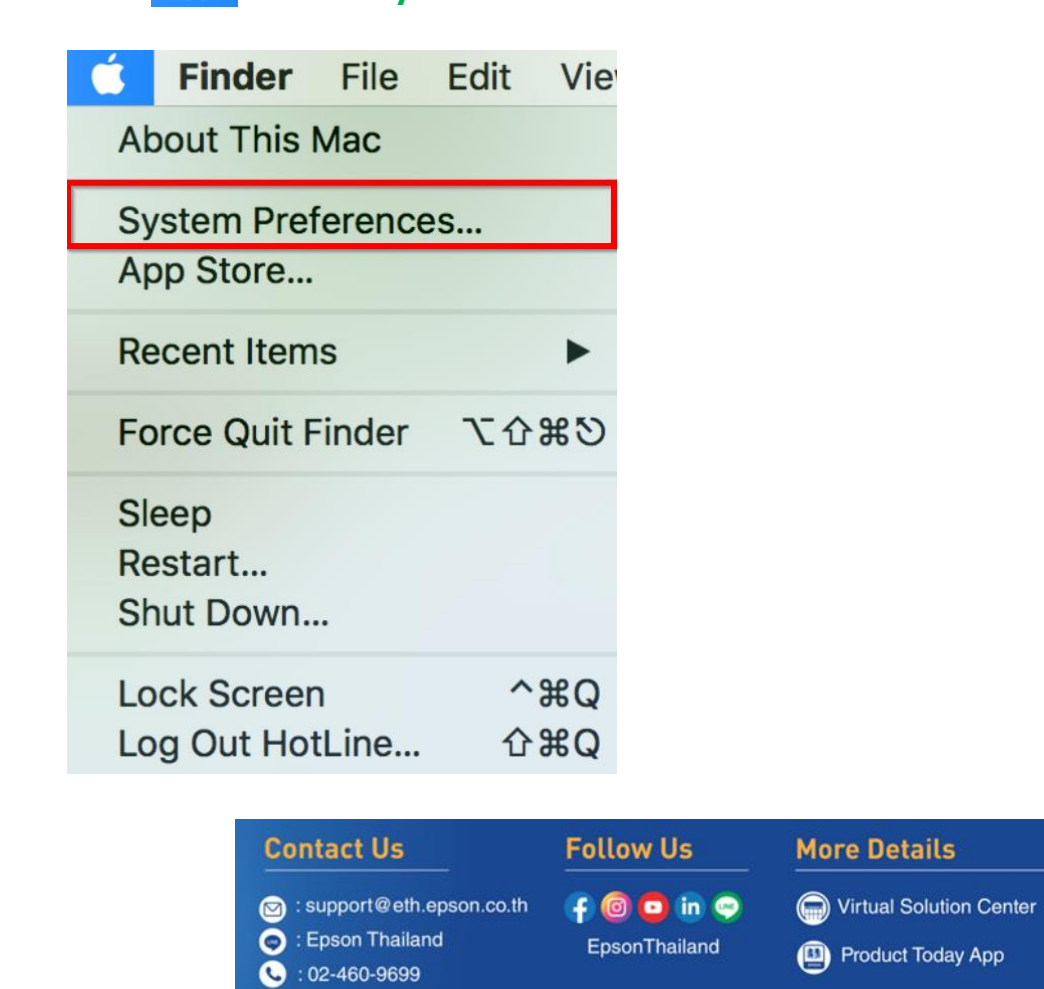

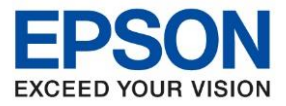

: วิธีการพิมพ์งาน Wi-Fi Direct สำหรับ Mac OS : L3250, L3256

### 28. คลิกที่ Printers & Scanners

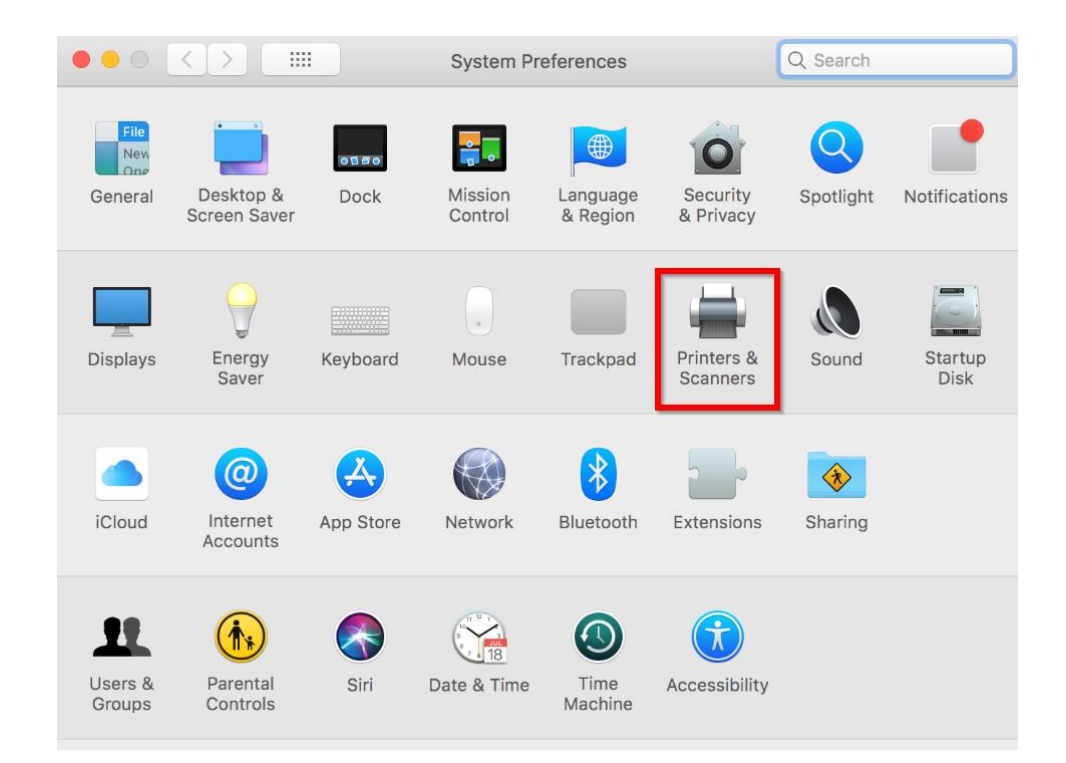

29. จะมีเครื่องพิมพ์ EPSON L3250 Series แสดงขึ้นมาดังภาพ สามารถใช้งานสั่งพิมพ์ได้ปกติ

| ••• < > !!!                                                                                                    | Printers & Scanners                                     | Q  Sear                                                                                   | ch          |
|----------------------------------------------------------------------------------------------------|---------------------------------------------------------|-------------------------------------------------------------------------------------------|-------------|
| Printers           192.168.0.135           Idle           192.168.223.1           Idle           192.168.223.1           Idle           EPSON L14150 Series           Offline           EPSON L15150 Series           Offline           EPSON L3250 Series           Idle | Location:<br>Kind:<br>Status:                           | 192.168.0.135<br>Open Print Queue<br>Options & Supplies<br>EPSON WF-C21000 Series<br>Idle |             |
| EPSON L3250 Series<br>• Idle, Last Used<br>EPSON L4260 Series<br>+ -                                                                                                    | 2 Share this print Default printer: Default paper size: | er on the network Sharing F<br>Last Printer Used                                          | Preferences |

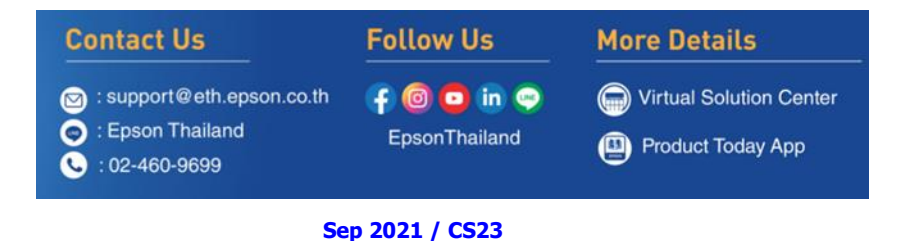

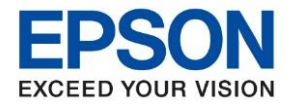

30. แต่หากไม่มีชื่อเครื่องพิมพ์ ให้คลิกเครื่องหมาย + เพื่อเพิ่มเครื่องพิมพ์

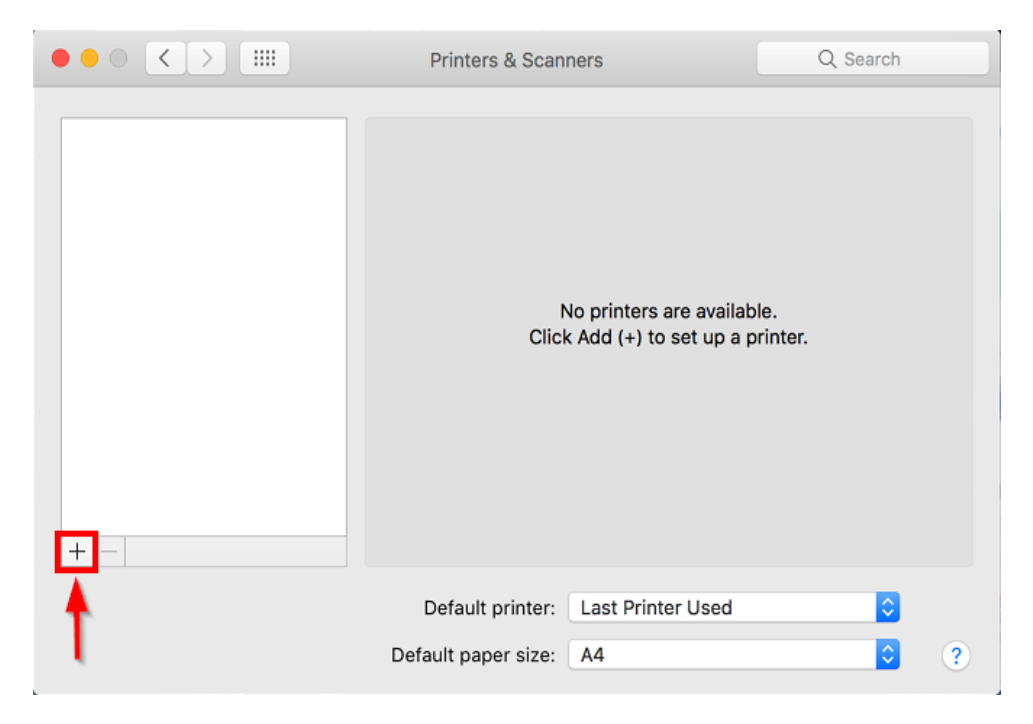

31. จะปรากฏหน้าต่างดังรูป คลิกเลือกรุ่น EPSON L3250 Series Bonjour Multifunction เสร็จแล้วคลิกที่ Add

|   | • •           |               | A        | dd Printer |                          |          |                   |
|---|---------------|---------------|----------|------------|--------------------------|----------|-------------------|
|   |               |               | ē        |            | Ē                        |          |                   |
|   |               |               |          |            |                          |          |                   |
|   | Q Search      |               |          |            |                          |          |                   |
| 1 | Name          |               |          |            | <ul> <li>Kind</li> </ul> |          | 1                 |
|   | EDCON L 225   | 0 Carias      |          |            | Renieur Multifunet       |          |                   |
|   | EPSON L325    | 0 Series      |          |            | USB Multifunction        |          |                   |
|   | EPSON L325    | 0 Series (IP) |          |            | EPSON TCPIP              |          |                   |
|   | Epson Print A | dmin          |          |            | EPSON Print Admir        |          |                   |
|   | -,            |               |          |            |                          |          |                   |
|   |               |               |          |            |                          |          |                   |
|   |               |               |          |            |                          |          |                   |
|   |               |               |          |            |                          |          |                   |
|   |               |               |          |            |                          |          |                   |
|   |               |               |          |            |                          |          |                   |
|   |               |               |          |            |                          |          |                   |
|   | Name:         | EPSON L3250   | ) Series |            |                          |          |                   |
|   |               |               |          |            |                          |          |                   |
|   | Location:     |               |          |            |                          |          |                   |
|   | llee.         | EPSON 1 325   | 0 Series |            |                          |          |                   |
|   | 036.          | LF30N L323    | 0 Series |            |                          |          |                   |
|   |               |               |          |            |                          |          |                   |
|   |               |               |          |            |                          |          |                   |
|   |               |               |          |            |                          | Add      |                   |
|   |               |               |          |            |                          |          | -                 |
| _ |               |               |          |            |                          |          |                   |
|   |               |               |          |            |                          |          |                   |
|   |               | Contract      | lle      |            | Follow Ho                | Mare B   | otaile            |
|   |               | contact       | 05       |            | Follow US                | - More L | lans              |
|   |               |               |          | on on th   |                          |          | al Rolution Conta |
|   |               | Suppor        | etn.eps  | son.co.un  | T 🙂 🖵 🖷 🕰                | Virtu    | a Solution Cente  |
|   |               | 💿 : Epson     | Thailand |            | EpsonThailand            | B Prod   | uct Today App     |
|   |               | 🕓 : 02-460    | -9699    |            |                          |          | act today ripp    |
|   |               |               |          |            |                          |          |                   |

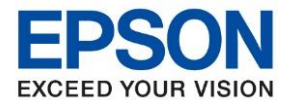

32. จะมีเครื่องพิมพ์ EPSON L3250 Series แสดงขึ้นมาดังภาพ สามารถใช้งานได้ปกติ

| Printers                          | Prin                           | t Scan                      |
|-----------------------------------|--------------------------------|-----------------------------|
| 192.168.0.135<br>• Idle           | EPSON L                        | L3250 Series                |
| 192.168.223.1                     | Open                           | Print Queue                 |
| EPSON L14150 Series<br>• Offline  | Option                         | ns & Supplies               |
| EPSON L15150 Series.<br>• Offline | Location:                      |                             |
| EPSON L3250 Series                | Kind: EPSON L3<br>Status: Idle | 250 Series                  |
| EPSON L4260 Series<br>• Offline   | Share this printer on the      | network Sharing Preferences |
| EPSON L6290 Series                |                                |                             |
|                                   | Default printer: Last Pri      | inter Used 📀                |
|                                   | Default paper size: A4         | ; €                         |

| Contact Us                                                                                | Follow Us                   | More Details                              |
|-------------------------------------------------------------------------------------------|-----------------------------|-------------------------------------------|
| <ul> <li>support@eth.epson.co.th</li> <li>Epson Thailand</li> <li>102-460-9699</li> </ul> | f 適 😳 in 🗢<br>EpsonThailand | Virtual Solution Center Product Today App |
| Se                                                                                        | p 2021 / CS23               |                                           |